DIRECT CERTIFICATION/ DIRECT VERIFICATION

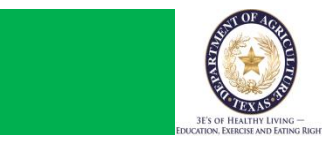

## CE IMPORT FOR CE LEVEL MATCHES

# **OVERVIEW**

Direct Certification is a simplified method of determining student's eligibility for free meals through the National School Lunch and School Breakfast Programs or free milk under the Special Milk Program without completing a Household Eligibility Application. In addition, students directly certified to receive free meals or milk are not subject to verification.

### **BENEFITS OF THE DIRECT CERTIFICATION PROCESS:**

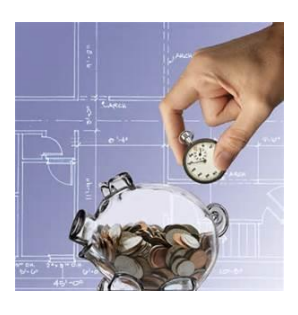

#### SAVES EMPLOYEE'S TIME AND REDUCES PAPERWORK!!

Any student who has been directly certified does not have to fill out a paper application and does not have to go through the verification process

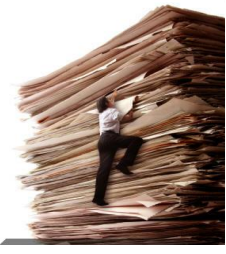

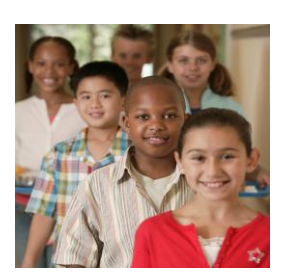

#### IDENTIFIES ELIGIBLE STUDENTS QUICKLY!

This process may identify eligible students whose household did not complete the paper application.

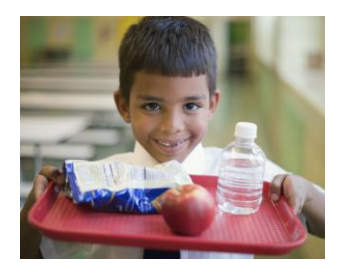

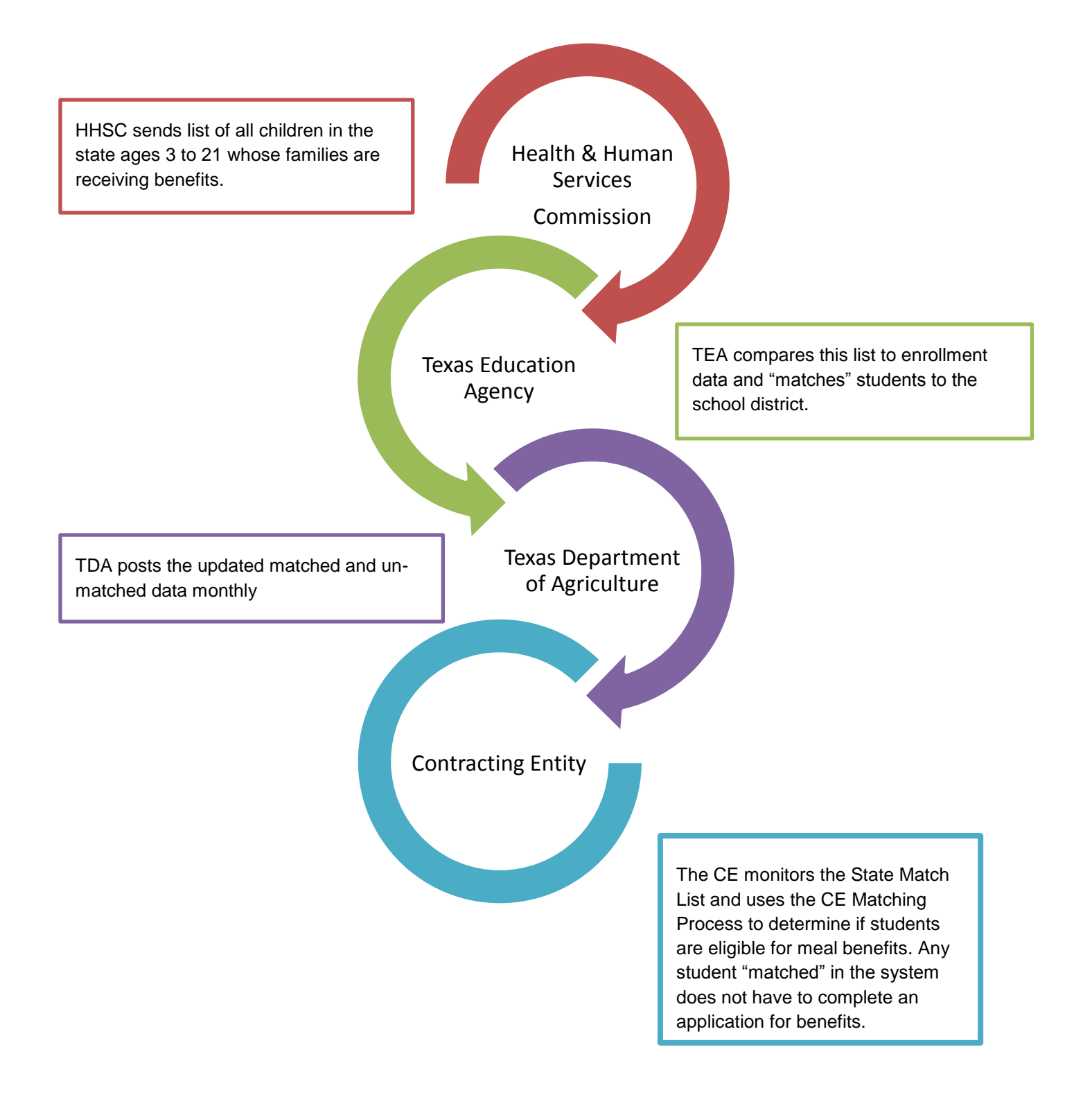

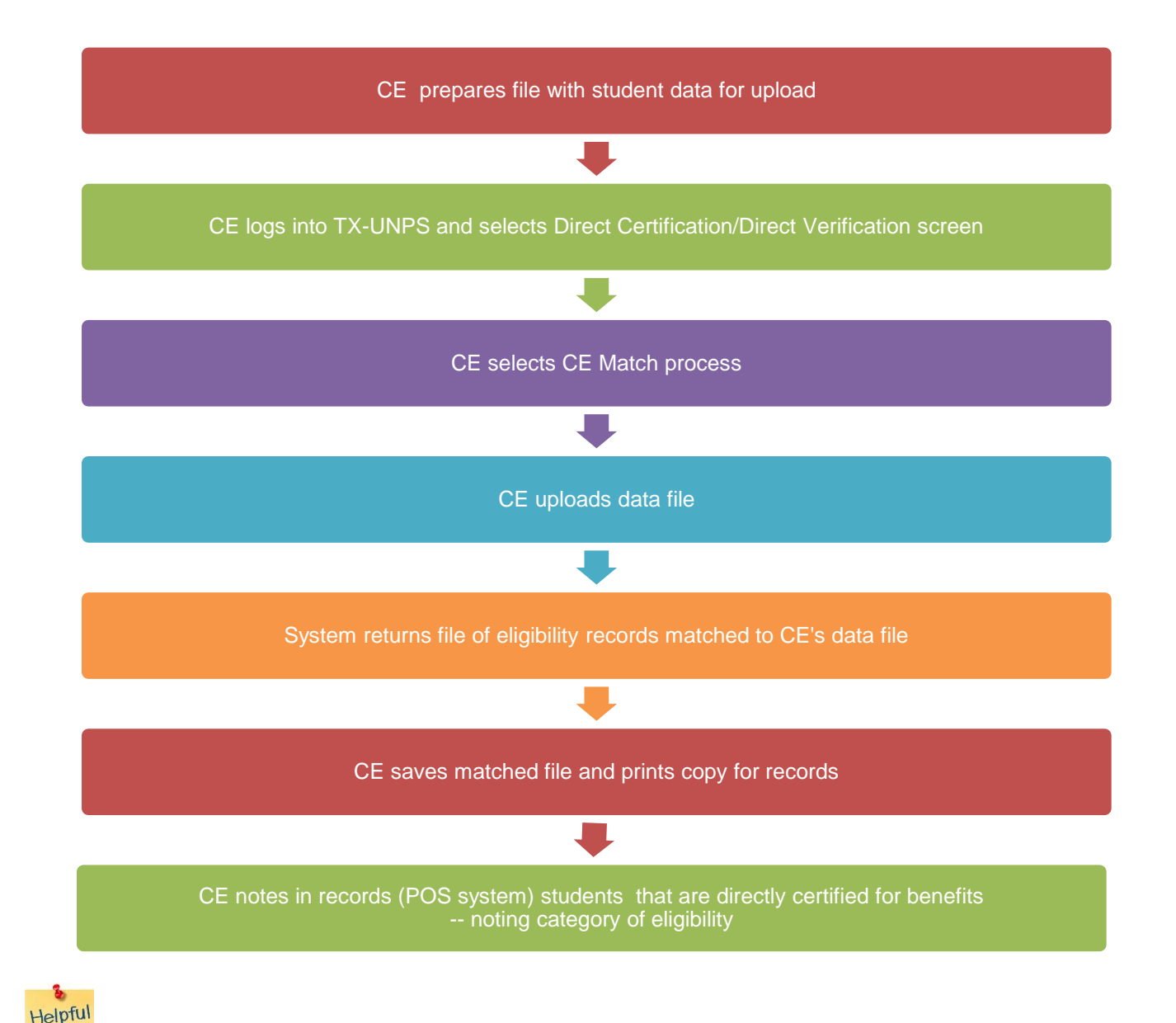

IF YOU HAVE CHANGED YOUR TX-UNPS PASSWORD TODAY YOU CANNOT ACCESS THE SYSTEM UNTIL TOMORROW.

8 Helpful Tips

After an extended period of inactivity the system will "kick you out" and may display an unauthorized use message. If you get this message click on "EXIT" in the top right corner and log back on.

8 Helpful Tips

PLEASE NOTE: the screen shots in this guide were taken while using the Internet Explorer 9 browser. Your screens may or may not look exactly as the ones in this guide if you are using a different browser (i.e. Mozilla Foxfire, Google Chrome, Safari, etc.).

#### CONTENTS

| Make File Folders                                   | 6  |
|-----------------------------------------------------|----|
| Prepare CSV File for Upload                         | 9  |
| CE IMPORT FOR CE LEVEL MATCHES                      |    |
| RESOURCES FOR YOUR REFERENCE                        | 15 |
| TX-UNPS RESOURCES FOR SCHOOL NUTRITION PROGRAMS     | 15 |
| SCHOOL NUTRITION PROGRAMS DC/DV SUPPLEMENTAL MANUAL | 16 |
| Upload File                                         |    |
| Save the file                                       | 20 |
| Password Protecting Files                           | 22 |
| Identify Excel Version                              | 22 |
| Identify Excel 2003 and Password-Protect            | 23 |
| Password Protect in Excel 2003                      | 24 |
| Identify Office 2007 and Password Protect           | 26 |
| Password Protect in Excel 2007                      | 27 |
| Identify Office 2010                                | 29 |
| Office 2013 and Office 365                          | 29 |
| Password Protect in Excel 2010, 2013 and Office 365 |    |

#### MAKE FILE FOLDERS

It is easier if you determine where you want to store the Direct Certification files before you start the process. The most efficient method will be to create a Direct Certification folder and inside of that folder create a folder for the school year.

1. In the **MY DOCUMENTS** window, right click and choose **NEW > FOLDER**.

| and the state of the state of t |                                           |                                                                                                    | the state of the state of the s |
|----------------------------------------------------------------------------------------------------|-------------------------------------------|----------------------------------------------------------------------------------------------------|----------------------------------------------------------------------------------------------------|
| Colore - Libraries + Documents                                                                                                    | •                                         |                                                                                                    |                                                                                                    |
| Organize + Share with + Burn                                                                                                    | New Solder                                |                                                                                                    |                                                                                                    |
| 🚖 Favorites<br>E Desktop                                                                                                    | Documents library<br>Includes 2 Incidians |                                                                                                    |                                                                                                    |
| Downloads                                                                                                    | Plane                                     | Data modified 1                                                                                                    | ype Size                                                                                                    |
| Recent Places                                                                                                    | Git My Data Sources                       | 5/21/2014 5:40 PM                                                                                                    | ke folder                                                                                                    |
| RealPlayer Cloud                                                                                                    | 🌲 My Received Files                       | 7/2/2014 1.41 PM R                                                                                                    | Te folder                                                                                                    |
| I My Decuments                                                                                                    | i My Shapes                               | 3/19/2014 12:08 PM F                                                                                                    | Re. Folder                                                                                                    |
| TX-URPS Enhancements                                                                                                    | Onehiote Histelsooks                      | 4/10/2014 7:19 AM                                                                                                    | že folični                                                                                                    |
| Piles_for_055                                                                                                    | Duffock Files                             | 8/6/2014 9:16 AM                                                                                                    | 84 folder                                                                                                    |
| Car Libraries                                                                                                    | 🍰 Remote Anistance Logo                   | 8/4/2014 1:43 PM F                                                                                                    | ite fielder                                                                                                    |
| Car Libraries                                                                                                    |                                           |                                                                                                    |                                                                                                    |
| C Documents                                                                                                    |                                           |                                                                                                    |                                                                                                    |
| al Munic                                                                                                    |                                           |                                                                                                    |                                                                                                    |
| Bictures                                                                                                    | Arcange by                                | •                                                                                                    |                                                                                                    |
| Wideos                                                                                                    | View                                      |                                                                                                    |                                                                                                    |
|                                                                                                    | Seet by                                   |                                                                                                    |                                                                                                    |
| 1 Computer                                                                                                    | Group by                                  |                                                                                                    |                                                                                                    |
| Excel Disk (C:)                                                                                                    | Refeesh                                   |                                                                                                    |                                                                                                    |
| 😪 applications (\\.h0.2) (G)                                                                                                    |                                           |                                                                                                    |                                                                                                    |
| Mildumas (\\a02\home) (71)                                                                                                    | Patha                                     |                                                                                                    |                                                                                                    |
| public (Call system to us) (P()                                                                                                    | Pasta shortcut                            |                                                                                                    |                                                                                                    |
| Reality and Claud                                                                                                    | Undo Delete: Ctrl+Z                       |                                                                                                    |                                                                                                    |
| Contrayer Ciccia                                                                                                    | Share with                                | •                                                                                                    |                                                                                                    |
| 🗣 Network                                                                                                    | Pierr                                     | 🔒 Folder                                                                                                    |                                                                                                    |
|                                                                                                    | Properties                                | Shortout                                                                                                    |                                                                                                    |
|                                                                                                    |                                           | Microsoft Access of<br>Bitmap image<br>Contact<br>Microsoft Word Do<br>Journal Document<br>Microsoft Project D<br>Microsoft Project D<br>Microsoft Publisher<br>Text Document<br>Microsoft Visio Deal<br>Microsoft Docel Web | oursent<br>coursent<br>int Presentation<br>Document<br>wing<br>risheet                                                                                                    |
|                                                                                                    |                                           | Compressed (zippe                                                                                                    | d) Polder                                                                                                    |
|                                                                                                    |                                           | Briefcane                                                                                                    | The second second                                                                                                    |

#### 2. Name the folder **DIRECT\_CERTIFICATION\_DATA**.

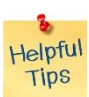

Files are more easily corrupted if there are spaces in the file name. Use the underscore (\_), hypen (-) or capital letters to take place of spaces between words.)

| Coo Co Libraries > Documents >                                                                                                    |                                                                                                    |                                                                                                    |                                                                                                    | Balang |
|----------------------------------------------------------------------------------------------------|----------------------------------------------------------------------------------------------------|----------------------------------------------------------------------------------------------------|----------------------------------------------------------------------------------------------------|--------|
| Organize 🔻 👸 Open Share with 🔻                                                                                                    | E-mail Burn New folder                                                                                                    |                                                                                                    |                                                                                                    |        |
| <ul> <li>★ Favorites</li> <li>■ Desktop</li> <li>▶ Downloads</li> <li>▶ Program Improvement &amp; Policy</li> <li>™ Recent Places</li> <li>⊘ RealPlayer Cloud</li> <li>▶ H My Documents</li> <li>■ TX-UNPS Enhancements</li> <li>▶ Files_for_DSS</li> <li>➡ Libraries</li> </ul> | Documents library<br>Includes: 2 locations<br>Name<br>My Data Sources<br>My Received Files<br>My Shapes<br>Direct Certification Data<br>OneNote Notebooks<br>Outlook Files<br>Remote Assistance Logs | Date modified<br>5/21/2014 5:40 PM<br>7/2/2014 1:41 PM<br>3/19/2014 12:08 PM<br>8/6/2014 9:50 AM<br>4/10/2014 7:19 AM<br>8/6/2014 9:16 AM<br>8/4/2014 1:43 PM | Type<br>File folder<br>File folder<br>File folder<br>File folder<br>File folder<br>File folder<br>File folder | Size   |
| <ul> <li>☐ Libraries</li> <li>☐ Documents</li> <li>↓ Music</li> <li>☐ Pictures</li> <li>☐ Videos</li> </ul>                                                                                                    |                                                                                                    |                                                                                                    |                                                                                                    |        |

- 3. Inside of that folder, right click to make another New Folder. Name it **DC-** followed by the current school year.
- 4. Inside of this folder, make 2 more one for DC\_Lists and another for DC\_Data.

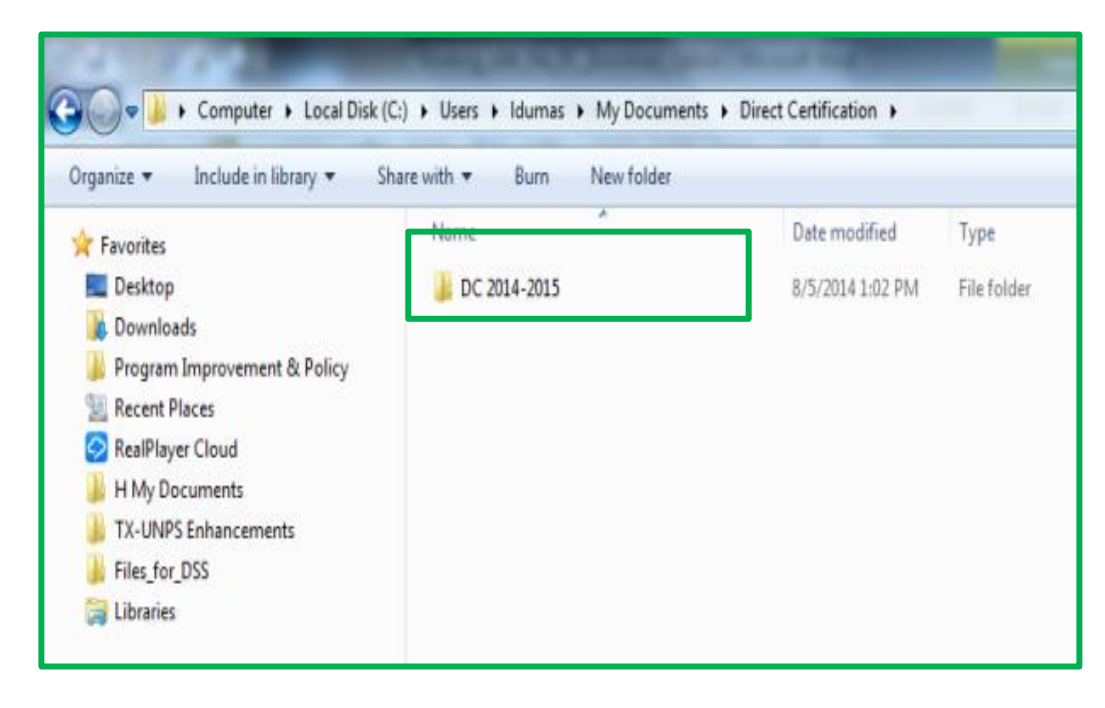

| 🔆 🕑 🗸 🕨 🕨 Libraries 🕨 Documents 🕨                                                                                                    | Direct Certification Data > DC_2014-2015 >      |                                                         | • 49                               | Search DC_2014-2015  | 83 (<br>2 |
|----------------------------------------------------------------------------------------------------|-------------------------------------------------|---------------------------------------------------------|------------------------------------|----------------------|-----------|
| Organize  Share with  Burn Favorites Desktop                                                                                                    | New folder<br>Documents library<br>DC_2014-2015 |                                                         |                                    | Arrange by: Folder - | •         |
| Downloads     Program Improvement & Policy     Precent Places     RealPlayer Cloud     H My Documents     TX-UNPS Enhancements     Files_for_DSS     VerificationReport     Libraries     Libraries     Videos     Videos     Videos | Name                                            | Date modified<br>9/19/2014 2:45 PM<br>9/19/2014 2:44 PM | Type<br>File folder<br>File folder | Size                 |           |
| 2 items                                                                                                    |                                                 |                                                         |                                    |                      |           |

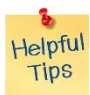

**Note:** You will need to make the Direct Certification Data folder just once. Make a new DC-(school year) folder each August to start the new school year.

Helpful Tips

Make a note of where on your computer you saved the folder so that it is easy to find when you need to access it later in the process.

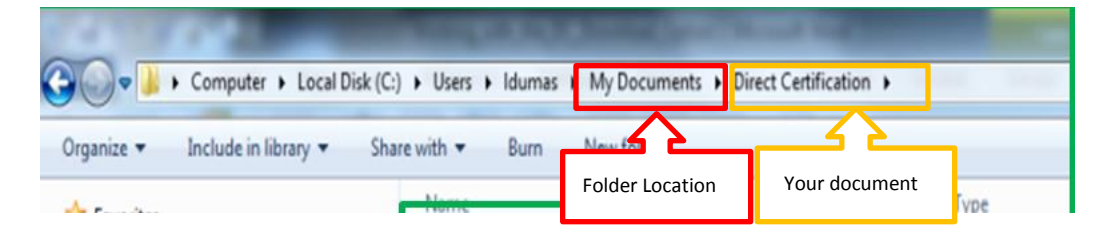

#### PREPARE CSV FILE FOR UPLOAD

The data must be a comma delimited file (CSV). A CSV file can be made in any version of Excel.

- Your POS system may have an option for generating a file with the necessary data
- If you have access to PEIMS data (public and charter schools), contact the PEIMS clerk for your district/school and have them pull the information from PEIMS as a .csv file (or Excel file if they cannot do a .csv file type. The file must be formatted as described in Step 2.
- 1. Create a new file in Excel.
- Format cells as "Text".
  - Click the box in the upper left corner to select the entire worksheet.

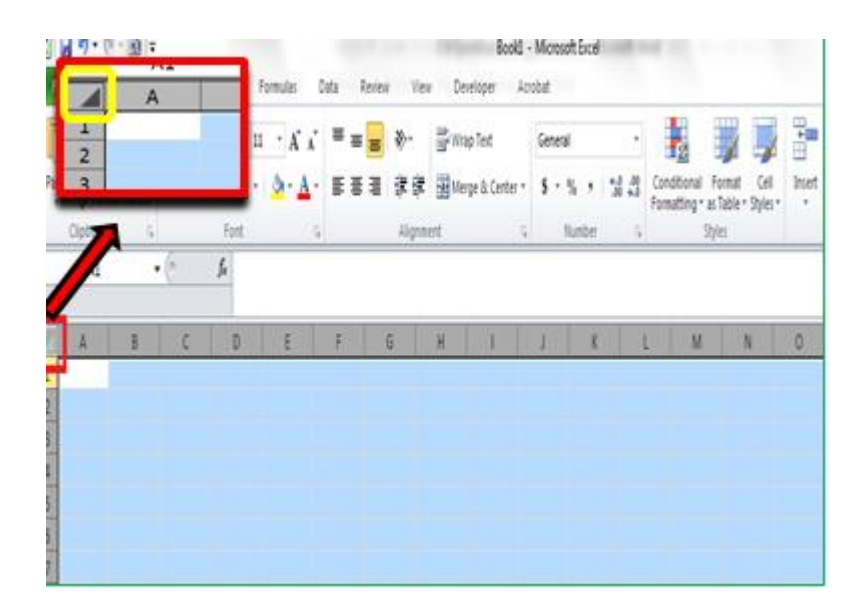

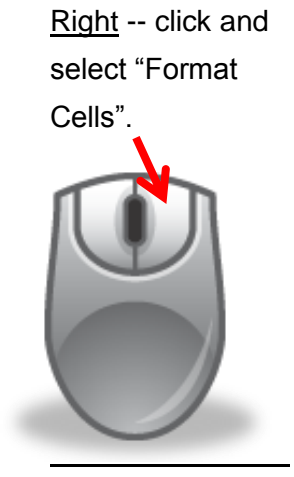

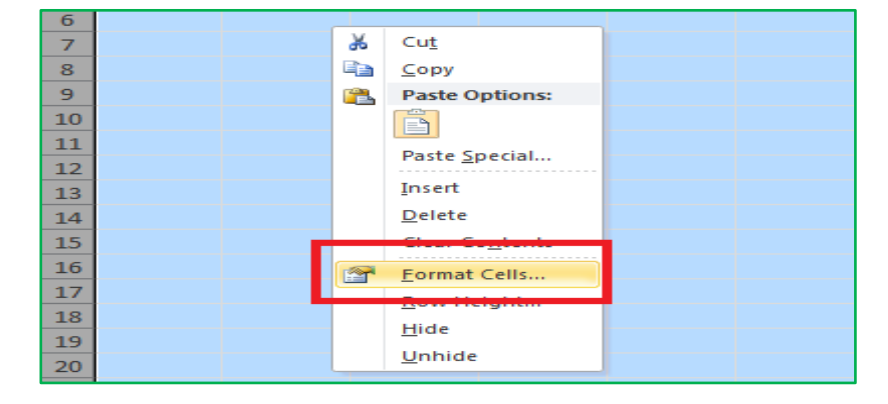

| Select "Text" and                 | Format Cell                                                                                                    | s         |                                     |                                                |                                   |                                          |                               |
|-----------------------------------|----------------------------------------------------------------------------------------------------|-----------|-------------------------------------|------------------------------------------------|-----------------------------------|------------------------------------------|-------------------------------|
| Select "Text" and then select OK. | Number<br>Category<br>General<br>Number<br>Currency<br>Accountii<br>Date<br>Time<br>Percenta<br>Fraction<br>Scientific<br>Text<br>Special<br>Custom | Alignment | Font<br>Sampl<br>Text fo<br>The cel | Border<br>e<br>rmat cells ar<br>l is displayed | Fill<br>re treated<br>d exactly a | Protection<br>as text even<br>s entered. | when a number is in the cell. |
|                                   |                                                                                                    |           |                                     |                                                |                                   |                                          | OK Cancel                     |

3. Set up the file with these columns in the same order and format. Do not include header labels for the columns.

Column A: Social Security Number

9 digits (numbers); no dashes

Include leading zeros

Column B: Last Name

Column C: First Name

Column D: Birth Date

mm/dd/yyyy

Must be digits(numbers) - not letters

Must include leading zeros in month and day

Column E: Gender (F, M)

**6**<sup>th</sup> **Column** – If you can pull eco eligibility information from PEIMS, it will be in this column. It will show the students that are already directly certified. Delete all previously identified students off this list before proceeding.

If this information cannot be pulled from PEIMS, skip this column. This column will be deleted before uploading the file.

Column F: CE ID

5 digits (numbers)

Include leading zeros

|   | А         | В   | С    | D          | E | F     |
|---|-----------|-----|------|------------|---|-------|
| 1 | 777889999 | Doe | John | 10/11/2013 | М | 00234 |
| 2 | 999887777 | Doe | Jane | 11/10/2013 | F | 00234 |
| 3 |           |     |      |            |   |       |
| 4 |           |     |      |            |   |       |

- 4. When completed, save as and select "CSV (Comma delimited) (\*.csv)" from the file type drop-down box.
- Select File> Save as 127 w. CH -File Home Insert Save 🕺 Save As save as Adobe PDI Open Use the drop-down for File name: DCFileUpload\_CE00234\_131016 • Save as type: Excel Workbook (\*.xlsx) "Save as Type" and Excel Workbook (\*.xlsx) Authors: select " Comma Excel Macro-Enabled Workbook (\*.xlsm) Excel Binary Workbook (\*.xlsb) Separated Values" Excel 97-2003 Workbook (\*.xls) XML Data (\*.xml) Single File Web Page (\*.mht;\*.mhtml) Hide Folders Web Page (\*.htm;\*.html) Excel Template (\*.xltx) Excel Macro-Enabled Template (\*.xltm) Excel 97-2003 Template (\*.xlt) Text (Tab delimited) (\*.txt) Unicode Text (\*.txt) Microsoft Excel 5.0/95 Workbook (\*.xls) Comma delimited) Formatted Text (Space delimited) (\*.prn)

Check the CSV file in a text editor such as Notepad or WordPad instead of Excel. This will show leading zeros. Your example should look like this:

| DCFileUpload_CE00234_131016 - Notepad                                          | <br>- |  |
|--------------------------------------------------------------------------------|-------|--|
| File Edit Format View Help                                                     |       |  |
| 777889999,Doe,John,10/11/2013,M,00234<br>999887777,Doe,Jane,11/10/2013,F,00234 |       |  |

#### Log-in to TX-UNPS.

#### Go to School Nutrition Programs > Applications > Direct Certification/Direct Verification

|                    | School                               | Nutrition P     | rograms                                    | K-UNPS 🚉              |
|--------------------|--------------------------------------|-----------------|--------------------------------------------|-----------------------|
| lications   Claims | Compliance Reports                   | Security Search | Programs                                   | Year   Help   Log Out |
|                    |                                      | Programs        |                                            |                       |
|                    | School<br>Nutrition<br>Programs      |                 | Child and<br>Adult Care<br>Food<br>Program |                       |
|                    | Summer<br>Food<br>Service<br>Program |                 | Food<br>Distribution<br>Program            |                       |
|                    |                                      |                 |                                            | -                     |

| Sch                                        | ool Nutrition Prog                   | grams / TX-UNPS 🚉                     |
|--------------------------------------------|--------------------------------------|---------------------------------------|
| Applications   Claims   Compliance   Re    | ports Security Search                | Programs   Year   Help   Log Out      |
| Applications >                             |                                      | School Year: 2014 - 2015              |
|                                            |                                      |                                       |
| Item                                       | Description                          |                                       |
| Contracting Entity Manager                 | SNP Contracting Entity's Profile,    | Site and Hold Information             |
| Application Packet                         | Applications Forms (Contracting I    | Entity and Site)                      |
| Meal Pattern Compliance Summary            | Number of Menu Pattern Certifica     | ations by Contracting Entity Summary  |
| Verification Report                        | Mandatory Annual Verification Re     | port                                  |
| Verification Summary                       | Mandatory Annual Verification Re     | port (FNS-742) Summary                |
| Food Safety Inspections                    | Number of Food Safety Inspectio      | ns by Site                            |
| Food Safety Inspections Summary            | Number of Food Safety Inspectio      | ns by Site Summary                    |
| Annual Audits                              | Annual Audits                        |                                       |
| Annual Audit Status Summary                | Annual Single Audit Status Summ      | hary                                  |
| Financial Report                           | School Food Annual Revenues an       | nd Expenditures Report                |
| Financial Report Summary                   | School Food Annual Revenues an       | nd Expenditures Report Summary        |
| FFVP Grants                                | Fresh Fruit and Vegetable Progra     | m Grant Information for a specific CE |
| FFVP Grant Overview                        | Fresh Fruit and Vegetable Progra     | m Grant Information by Site Overview  |
| FFVP Grant Allocations                     | Fresh Fruit and Vegetable Progra     | m Grant Allocations by CE/Site        |
| FFVP Summary                               | Fresh Fruit and Vegetable Progra     | m Invitations and Approvals           |
| Summer Nutrition Program Costs             | Total Costs Associated with Oper     | ating a Summer Nutrition Program      |
| Capital Expenditure Request                | Request for funds to purchase ca     | pital items > \$5,000                 |
| October Enrollment                         | October Enrollment and Eligibility   | y by Site                             |
| Site Enrollment                            | Site Enrollment and Eligibility      |                                       |
| Community Eligibility Provision            | Enrollment and Eligibility for Com   | munity Eligibility Provision          |
| Texas Summer Mandate                       | Summer Nutrition Programs Inte       | nt Declaration                        |
|                                            |                                      |                                       |
| Direct Certification / Direct Verification | Direct Certification / Direct Verifi | cation screens                        |
| Provident Course                           | Constantial de Con Donales d'an      |                                       |
|                                            |                                      |                                       |

Click on Direct Certification/Direct Verification (again)

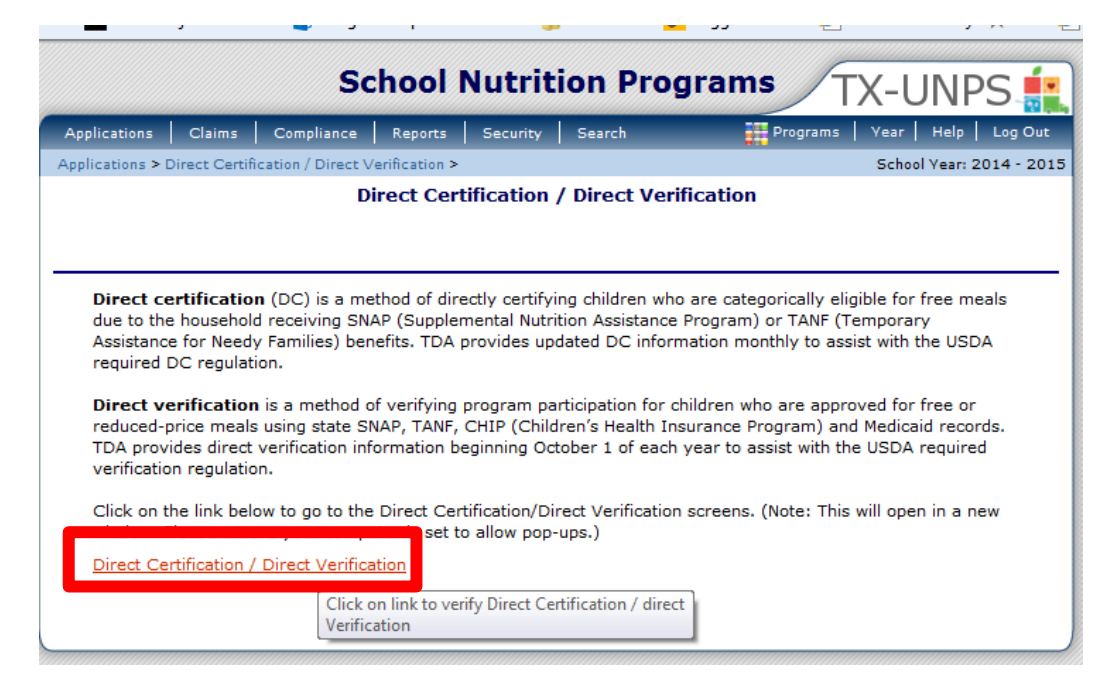

Helpful Tips

You will get this message if you have changed your password today or have timed out (been inactive for a period of time). If you have not changed your password, log-out and log back in and go immediately to Direct Certification/Direct Verification.

<sup>"</sup>Unauthorized misuse of TDA information resources is prohibited and misuse is subject to criminal prosecution. Except as otherwise provided by applicable privacy laws, there should be no expectation of privacy. Usage may be subject to security testing and monitoring."

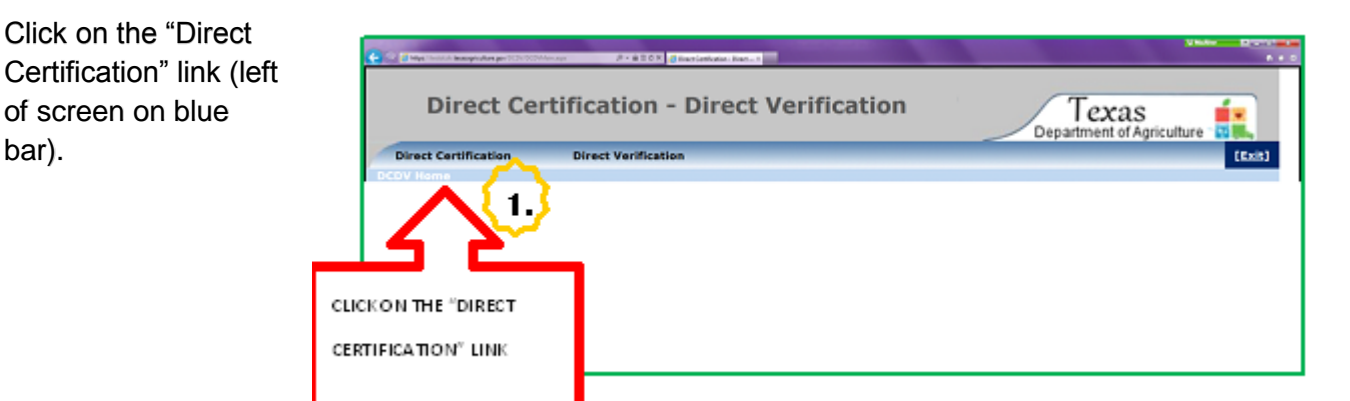

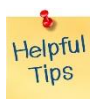

Some users will have to enter a CE ID if they are associated with more than one district.

## Select "CE Import for CE Level Matches"

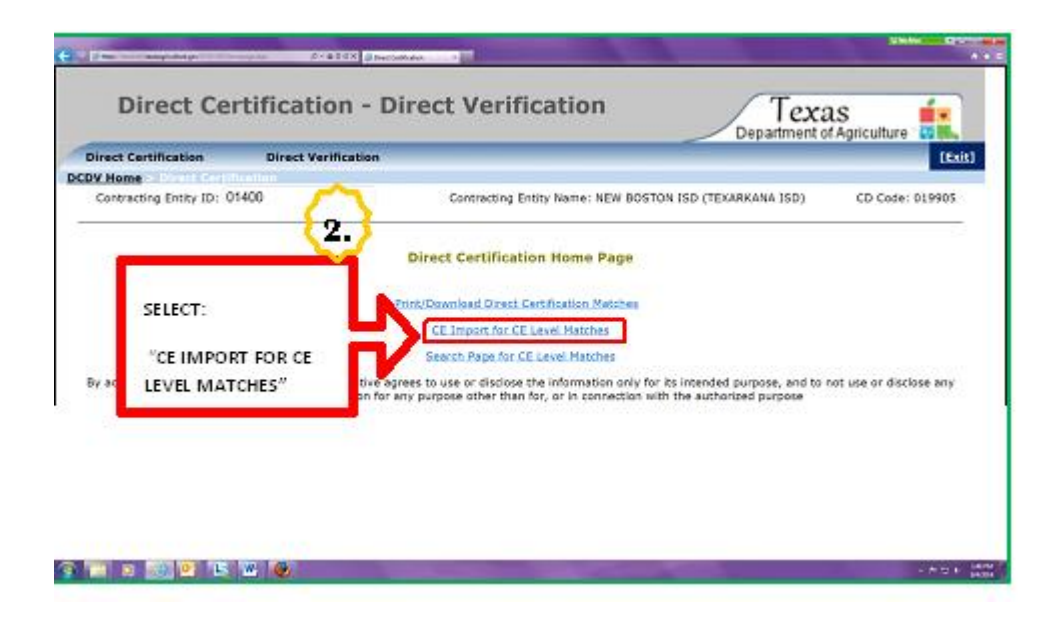

The Direct Certification CE Import for CE Level Matches Upload File must be a <u>Comma Separated Value (CSV) file</u>. Please review the web pages below for further instructions, including a quick guide, on how to create the CSV file in the correct format needed to do an upload for CE Level Matches.

| Direct Certif                         | ication Direct V                                                                 | erification                                                    | ~                                                        | _                                                                                      | Department                           | of Agriculture [Exit] |
|---------------------------------------|----------------------------------------------------------------------------------|----------------------------------------------------------------|----------------------------------------------------------|----------------------------------------------------------------------------------------|--------------------------------------|-----------------------|
| Contracting                           | Entity ID: 01400                                                                 |                                                                | Contract.                                                | uty Name: NEW BOSTON                                                                   | I ISD (TEXARKANA ISD)                | CD Code: 019905       |
|                                       |                                                                                  | CI                                                             | E Import for                                             | CE Level Matches                                                                       |                                      |                       |
|                                       | The Direct Certificatio<br>Please review the web pag<br>on how to create the CSV | n CE Import for C<br>es below for furti<br>file in the correct | CE Level Matches<br>her instructions,<br>format needed t | Upload File must be a Comm<br>including a quick guide,<br>to do an upload for CE Level | na Separated Value (CSV)<br>Matches. | file.                 |
| _                                     | <u>IX-UNPS Resource</u> <u>School Nutrition</u> <u>Quick Guide</u>               | es for School N<br>Programs DC/D                               | <u>V Supplementa</u>                                     | al Manual                                                                              |                                      | _                     |
|                                       | Important: Do r                                                                  | ot exceed                                                      | 50,000 re                                                | ecords or your up                                                                      | load will be reje                    | ected.                |
| jævascript_doPostBack('ctD05inbEuit', | 2)                                                                               |                                                                | Uplo                                                     | pad File                                                                               | Browse                               |                       |
| 🚯 📋 🖸 🌔                               | 9 🥵 💽 🐼                                                                          |                                                                |                                                          |                                                                                        |                                      | - P D 0 900           |

#### TX-UNPS RESOURCES FOR SCHOOL NUTRITION PROGRAMS

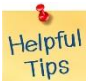

If pop-up window does not open it means you have the pop-up blocker tool on. Quick fix: Hold down your control key (Ctrl) and click on link again.

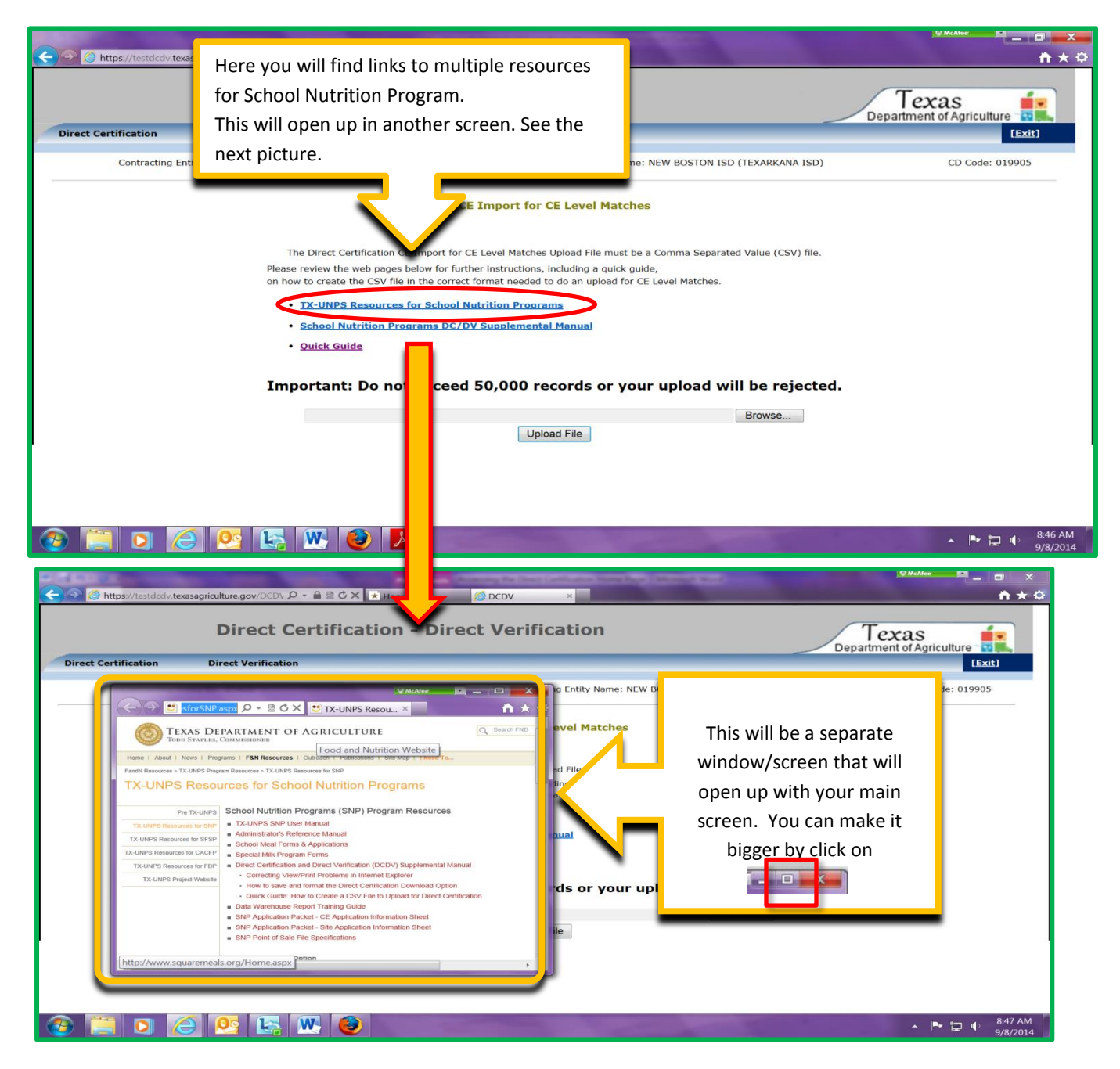

#### SCHOOL NUTRITION PROGRAMS DC/DV SUPPLEMENTAL MANUAL

|                            |                                                                                                |                                                                                                    |                                                                                                    | WMcAfeer                       |
|----------------------------|------------------------------------------------------------------------------------------------|----------------------------------------------------------------------------------------------------|----------------------------------------------------------------------------------------------------|--------------------------------|
| https://testdcdv.tex       | asagriculture.gov/DCDV 🔎 > 🗎 🗟 🖒 🗙 🖈 Home                                                      | CDV ×                                                                                                    |                                                                                                    | nt ★ ⇔                         |
| Direct Certification       | This is a complete user manua<br>TX-UNPS.                                                      | al for the DC/DV process in                                                                                                    | Dep                                                                                                    | Texas                          |
| Contracting En             | This will open up in another s                                                                 | creen. See the next picture.                                                                                                    | ISD (TEXARKANA ISD)                                                                                            | CD Code: 019905                |
| ,                          | The Direct Certification<br>Please review the web pages in<br>on how to create the CSV file in | Matches Upload File must be a Comma S<br>instructions, including a quick guide,<br>ormat needed to do an upload for CE Level Mat                                                  | Separated Value (CSV) file.<br>.ches.                                                                          |                                |
|                            | School Nutrition Programs DC     Outlek Guide                                                  | C/DV Supplemental Manual                                                                                                    |                                                                                                    |                                |
|                            | Important: Do not excee                                                                        | ed 50,000 records or your uploa                                                                                                    | ad will be rejected.                                                                                           |                                |
|                            |                                                                                                | Upload File                                                                                                    | Browse                                                                                                    |                                |
| (a) [1] [2]                |                                                                                                |                                                                                                    | the second second second second second second second second second second second second second second second s | 🔺 🏴 📩 🔐 8:46 AM                |
| 🗲 🧐 🙆 https://testdcdv.tex | ssagriculture.gov/DCDV タッ 🔒 🗟 Ċ 🗙 🎯 D                                                          | ×                                                                                                    |                                                                                                    | <sup>₩₩₩₩</sup> <sup>₩</sup> - |
|                            | Direct Certificatio                                                                            | on - Direct Verification                                                                                                    |                                                                                                    | Texas 률                        |
| Direct Cer                 | McAles                                                                                         |                                                                                                    |                                                                                                    | Department of Agriculture      |
| (<<)(→) ★ http             | ://www.sq ♀ ▼ ♂ × 🔹 squaremeals.org ×                                                          | Contracting Entity Name: NEW BOST                                                                                                    | TON ISD (TEXARKANA ISD)                                                                                        | CD Code: 019905                |
| Texas<br>Texas             | DEPARTMENT OF AGRICULTURE<br>Unified Nutrition Programs System (TX-UNPS                        | <ul> <li>i Level Matches</li> <li>pload File must be a Comma Separated Val<br/>plong a quick guide,<br/>ide an uplead for CE Level Matches.</li> <li>a</li> <li>Hammal</li> </ul> | lue (CSV) file.                                                                                                |                                |
|                            |                                                                                                | ords or your upload will b                                                                                                    | e rejected.                                                                                                    |                                |
| Set                        | 1001 Nutrition Programs                                                                        | d File                                                                                                    | owse                                                                                                    |                                |
| Dir                        | ect Certification and Dire                                                                     | ct                                                                                                    |                                                                                                    |                                |
| Ve                         | rification (DCDV)                                                                              |                                                                                                    |                                                                                                    |                                |
| Su                         | pplemental Manual                                                                              |                                                                                                    |                                                                                                    |                                |
|                            |                                                                                                | -                                                                                                    |                                                                                                    |                                |
|                            |                                                                                                |                                                                                                    |                                                                                                    |                                |
|                            |                                                                                                |                                                                                                    |                                                                                                    |                                |
|                            |                                                                                                |                                                                                                    |                                                                                                    |                                |
|                            |                                                                                                |                                                                                                    | A COLORADOR                                                                                                    | م البر المالي 11:06 AM         |
|                            |                                                                                                |                                                                                                    |                                                                                                    | 9/8/2014                       |

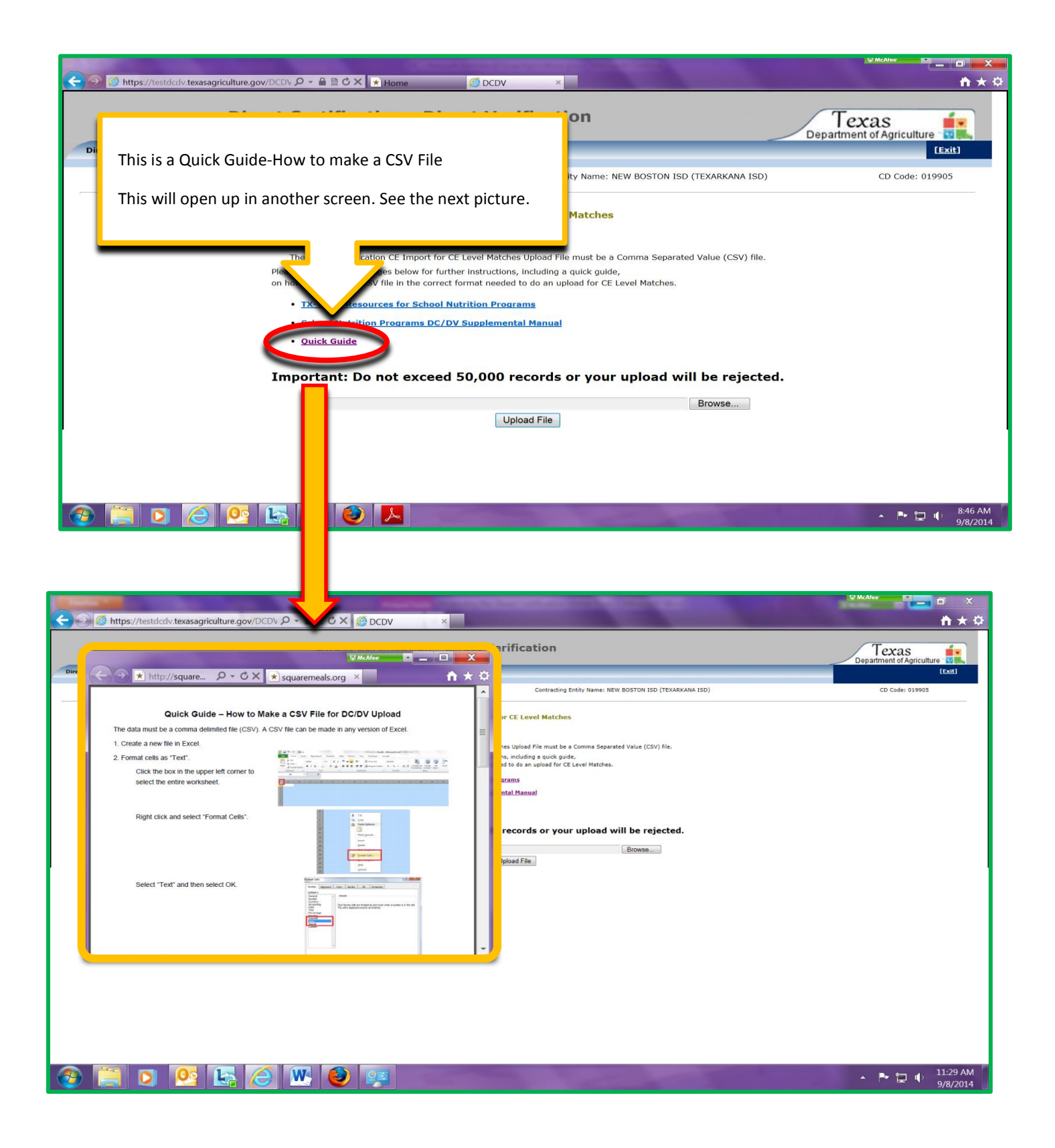

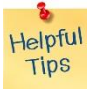

If your file contains more than 50,000 records, you will need to break it up into smaller files that have less than 50,000 records. Records of 20,000 have been successfully run in a short period of time.

| Ø https://testdcdv.texasagriculture.gov/DCDV/DCimportpage.aspx | Joan Rivers dies at age 81 - CN 🍯 DCDV 🛛 🗙                                 | l 🥨 McAfeermenner 💌 💶 i © 📻 🗙 📻 |
|----------------------------------------------------------------|----------------------------------------------------------------------------|---------------------------------|
| Direct Certification -                                         | Direct Verification Tex                                                    | as                              |
| Direct Certification Direct Verificatio                        | n                                                                          | [Exit]                          |
|                                                                |                                                                            |                                 |
| Contracting Entity ID: 01400                                   | Contracting Entity Name: NEW BOSTON ISD (TEXARKANA ISD)                    | CD Code: 019905                 |
|                                                                |                                                                            |                                 |
|                                                                | CE Import for CE Level Matches                                             |                                 |
|                                                                |                                                                            |                                 |
| The Direct Certification CE Imp                                | ort for CE Level Matches Upload File must be a Comma Seperated Value (CSV) | file.                           |
| Please review the web pages below                              | for further instructions, including a quick guide,                         |                                 |
| on how to create the CSV file in the                           | correct format needed to do an upload for CE Level Matches.                |                                 |
| TX-UNPS Resources for Second                                   | chool Nutrition Programs                                                   | •                               |
| <u>School Nutrition Program</u>                                | s DC/DV Supplemental Manual                                                | $\sim$                          |
| Ouick Guide                                                    | 1                                                                          | 3.                              |
|                                                                | 1                                                                          | $\sim$                          |
| Important: Do not ex                                           | ceed 50 000 records or your upload will be reje                            | CLICK ON                        |
| important. Do not ex                                           | ceed 50,000 records of your upload will be reje                            | "BROWSE                         |
|                                                                | Browse                                                                     | TO SEARC                        |
|                                                                | Upload File                                                                | FOR YOU                         |
| 📋 🖸 🙆 🛂 🔛 🕘                                                    | the second second                                                          | FILE                            |
|                                                                |                                                                            |                                 |

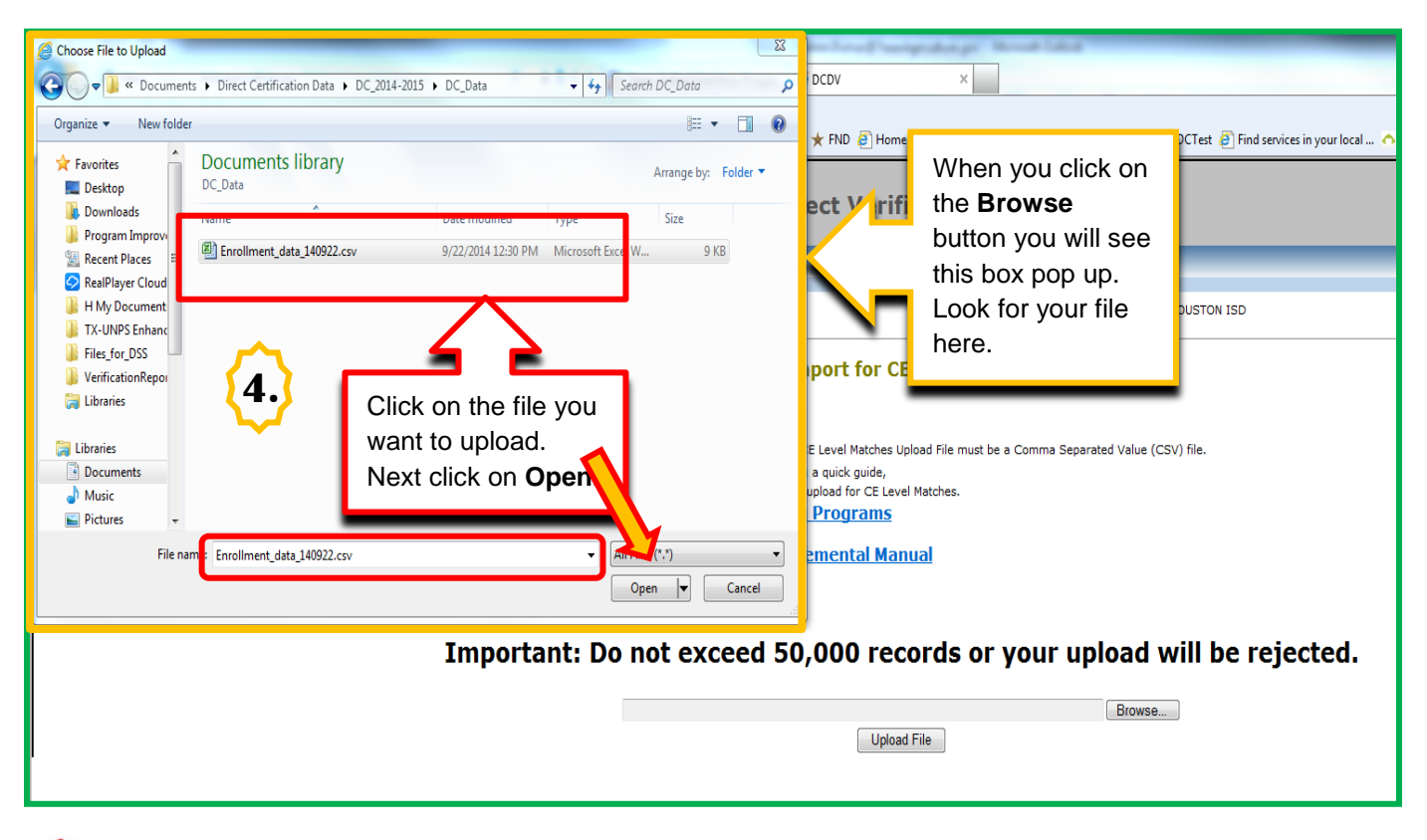

Helpful Tips

If you don't see your file (Folder) make sure you are in the right location, as we covered earlier in this manual.

|                                                                  | IMA Events Fight Schedule 🐟 🧭 DCDV 🛛 × 🕄 UHCU   Home |                               | W McAfeermanne 🔽 💶             |
|------------------------------------------------------------------|------------------------------------------------------|-------------------------------|--------------------------------|
| Direct Certification -                                           | Direct Verification                                  | Texa<br>Department of         | S<br>Agriculture               |
| Direct Certification Direct Verification                         |                                                      |                               | [Exit]                         |
| Contracting Entity ID: 01400                                     | Contracting Entity Name: NEW BOST                    | ON ISD (TEXARKANA ISD)        | CD Code: 019905                |
|                                                                  | CE Import for CE Level Matches                       |                               |                                |
| The Direct Certification CE<br>Please review the web pages belo  | CE Level Matches Upload File must be a Cor           | mma Separated Value (CSV) fil | e.                             |
| on how to create the CSV file in th <b>TX-UNPS Resources for</b> | YOUR FILE WILL NOW BE<br>SHOWN HERE, NEXT, SELECT    | tches.                        |                                |
| School Nutrition Program     Quick Guide                         | "UPLOAD FILE"                                        |                               |                                |
| Important: Do not exc                                            | eed 50,000 reads or your u                           | pload will be rejec           | ted.                           |
| C:\Users\hvalin\Desktop\DI                                       | RECT CERT 2014\dc testing.csv                        | Browse                        |                                |
|                                                                  | Opioad File                                          |                               | <ul> <li>* 世 10 (6)</li> </ul> |

#### SAVE THE FILE

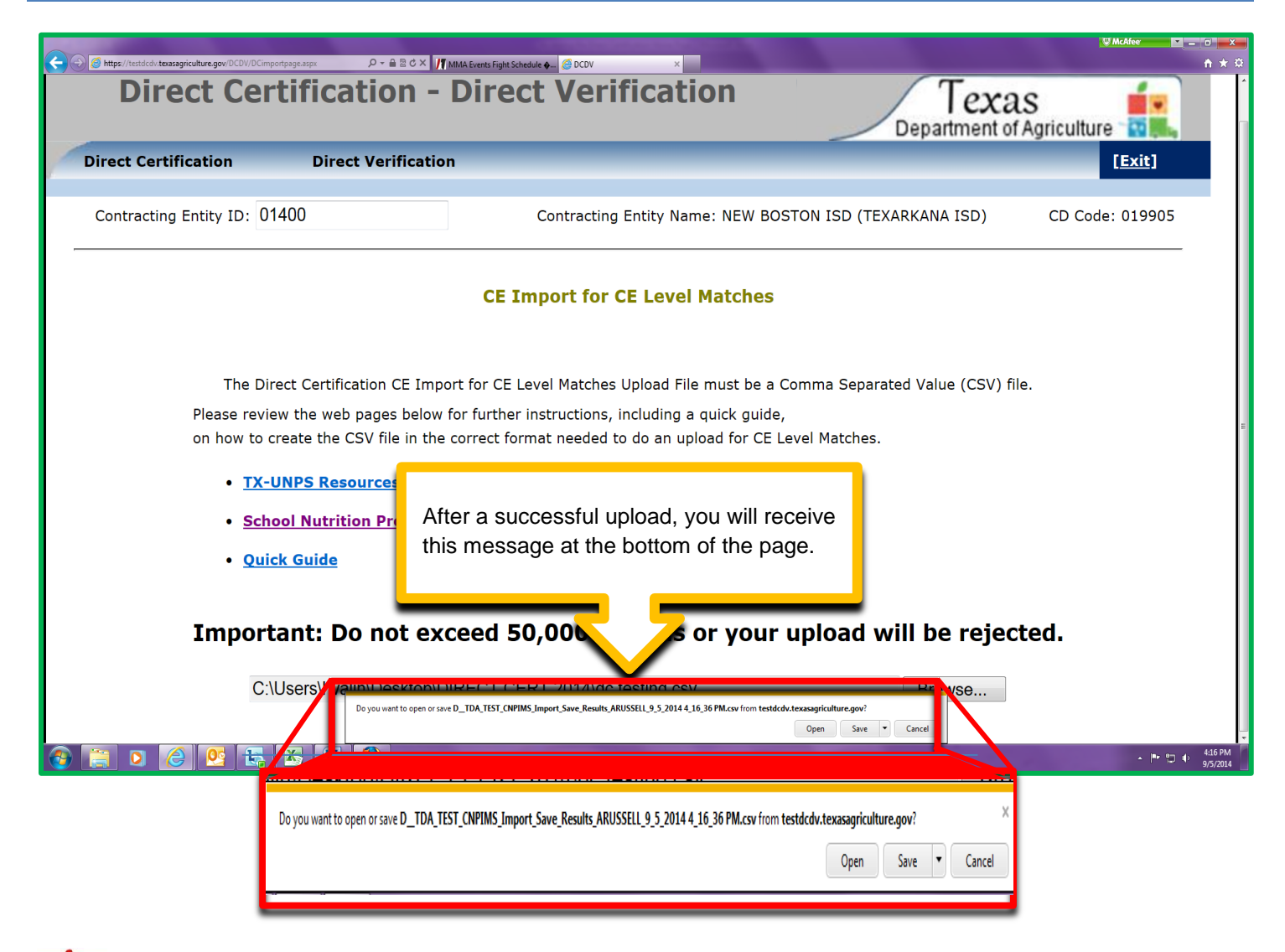

Helpful Tips

When this message appears, it is a good habit to save the file first then open it. That way you will not forget to save it. Remember to save this document to your DC folder.

8 Helpful Tips

When saving the file it is a good idea to use the date in the name of the file so it will be easy to find on the future. EX: DC\_Upload\_Match\_140715 (for:July, 15, 2014)

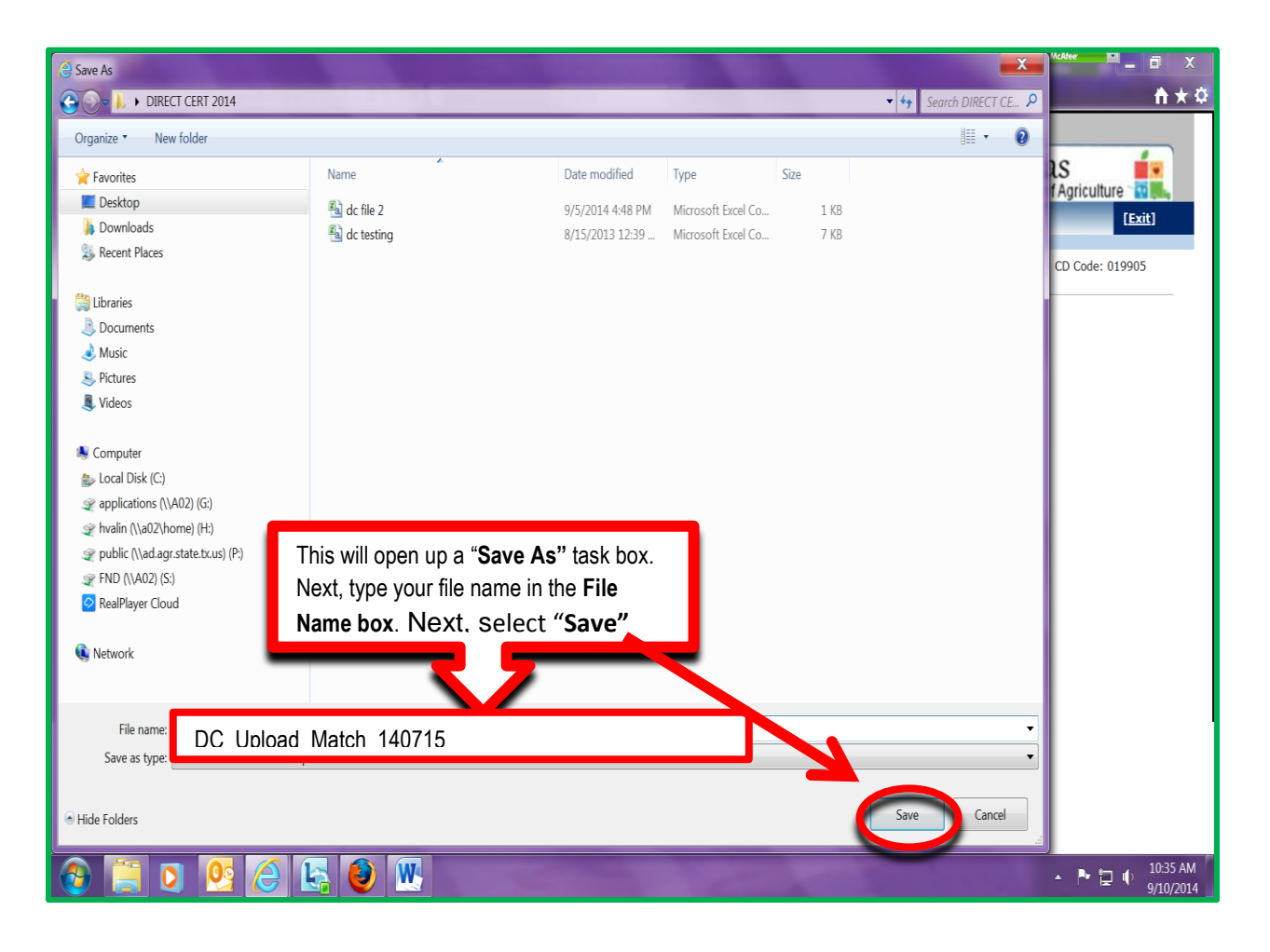

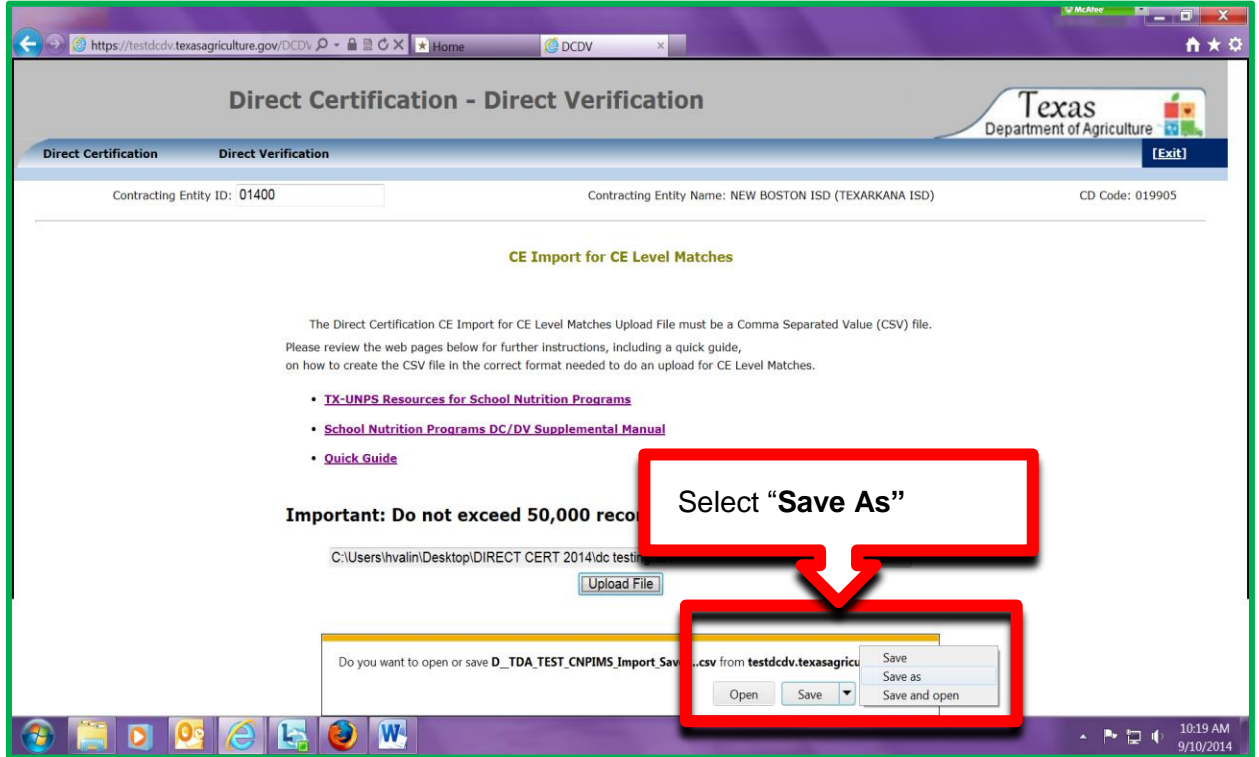

#### **PASSWORD PROTECTING FILES**

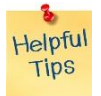

Since these files will have sensitive information (SSN, D.O.B, etc.) you need to password protect your files.

#### IDENTIFY EXCEL VERSION

The instructions for working with Excel differ based on the version of Microsoft Office that you have. You may be able to determine what version of Microsoft Office you have by looking at the Start Menu. If not, the following information may help you determine wich set of instructions to use. Please note: The pictures are from Word, but the same steps apply to Excel.

Click on the Microsoft Gem 🙆 or 💷 on the bottom left 🖕 Adobe Acrobat Distiller XI 峯 Adobe Acrobat XI Pro to open the Start Menu. Adobe FormsCentral 🐱 Adobe Reader XI 📦 Apple Software Update 🖻 Default Programs 🚏 Desktop Gadget Gallery 🗿 Internet Explorer (64-bit) 🗿 Internet Explorer Windows DVD Maker 획 Windows Fax and Scan 🦻 Windows Media Center 🔰 Windows Media Player 🖉 Windows Update A XPS Viewer 7-Zip Accessories CnpXpress CutePDF Google Chrome Java Maintenance McAfee Microsoft Lync Microsoft Mouse and Keyboard Center Microsoft Office Microsoft Office 2013 Microsoft Silverlight Mozilla Firefox 🛯 QuickTime 4 Back

Ξ

Double click the Microsoft Office folder. The programs listed inside of the folder will have the year of release as part of the program name. Example: Microsoft Excel 2010 is the 2010 edition.

If the year is not listed as part of the program name, use the following steps.

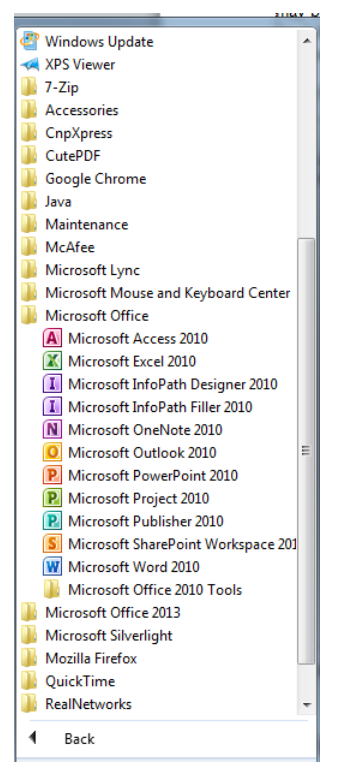

#### IDENTIFY EXCEL 2003 AND PASSWORD-PROTECT

Office 2003 has text-based menus on the gray bar: File, Edit, View, Insert, Format, Tools, Table, Window, and Help. (The screen shots are based on Word, but it works the same in Excel.)

#### Click HELP > ABOUT

 In the ABOUT Dialog box, find the version on the top line.

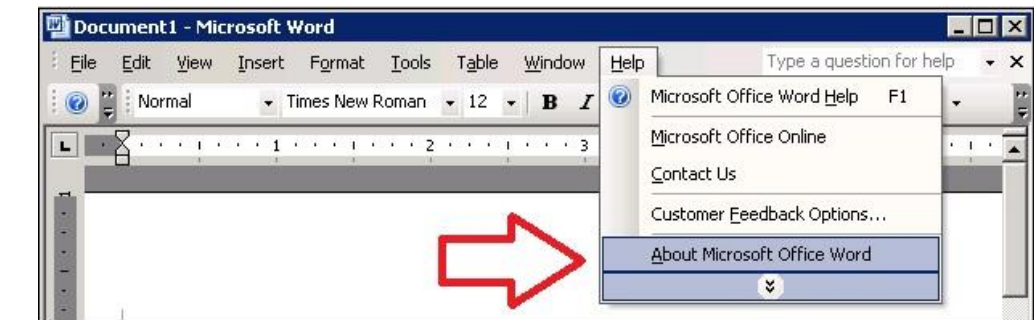

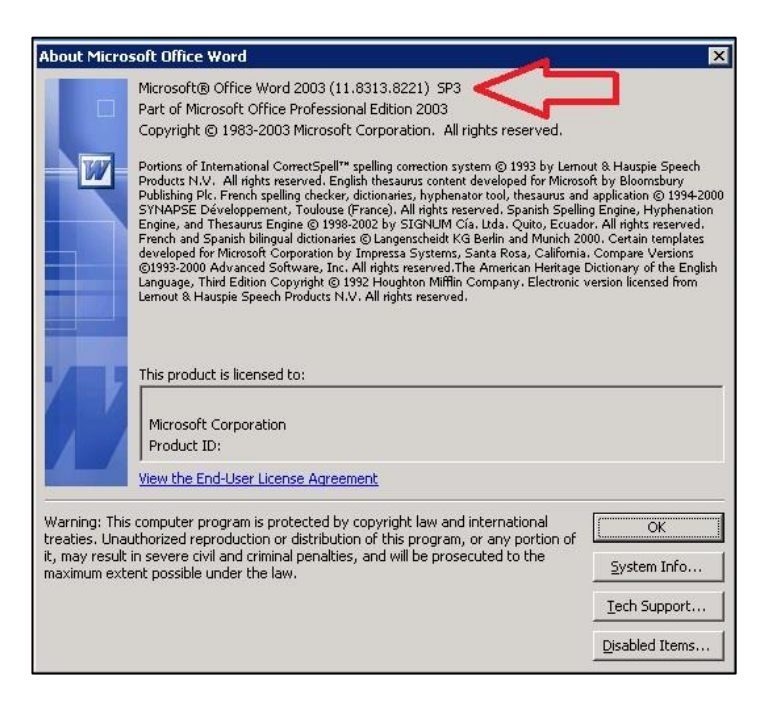

#### PASSWORD PROTECT IN EXCEL 2003

Go to the FILE menu and click **SAVE A** 

| × 1        | Vicro        | soft Excel - Brokl       |       |       |              |                           |
|------------|--------------|--------------------------|-------|-------|--------------|---------------------------|
| <b>B</b> ) | <u>F</u> ile | finn Insert F            | ormat | Tools | <u>D</u> ata | <u>W</u> indow <u>H</u> e |
|            |              | New Ctrl+N               | 166 T |       |              | 10 0                      |
|            |              | <u>Close</u>             | IOW   |       |              |                           |
|            |              | Come Couluis             |       | D     | E            | F                         |
| 1          |              | Save <u>A</u> s          |       |       |              |                           |
| 3          | 23           | Jave as web nage         |       |       |              |                           |
| 4          |              | Save <u>W</u> orkspace   |       |       |              | <u></u>                   |
| 5          | 1            | File Searc <u>h</u>      |       |       | 1            |                           |
| 7          |              | Per <u>m</u> ission      |       |       |              |                           |
| 8          |              | We <u>b</u> Page Preview |       |       |              | - J.                      |
| 9          |              | Page Setup               | -     |       |              | 0                         |

Navigate to drive and/ or folder where you plan to save the document in the **SAVE IN** box at the top. Enter the document name and click OK.

From the **TOOLS** menu, click **OPTIONS**.

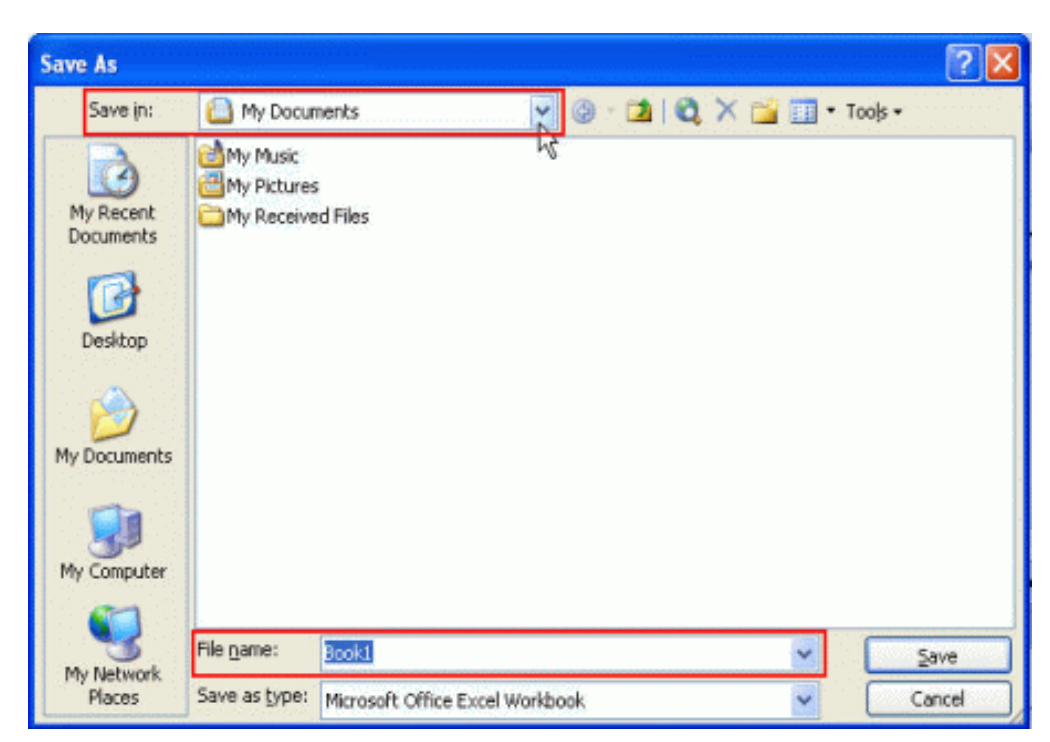

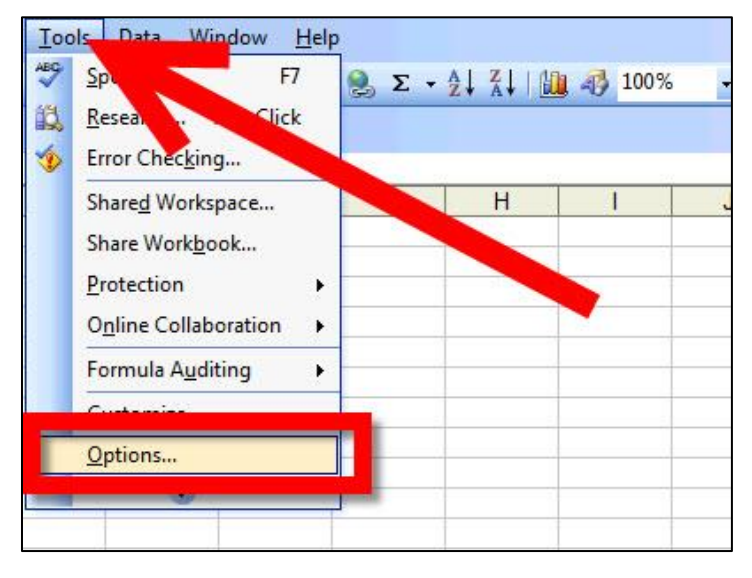

#### On the SECURITY tab, type a password in the field for **PASSWORD TO OPEN**

•

**OPTIONS**.

|                        | 1                                         | -           |                                             |                 |          |               |
|------------------------|-------------------------------------------|-------------|---------------------------------------------|-----------------|----------|---------------|
| View                   | Calculation                               | Edit        | General                                     | Transition      | Cust     | Cha           |
| Color                  | International                             | Sa          | ive Er                                      | ror Checking    |          | Securi        |
| Passwor                | d to <u>m</u> odify:<br>d-only recommende | d           |                                             | <i>w</i>        |          |               |
| Privacy op             | official com                              | nation from | n <mark>fil</mark> e prop <mark>e</mark> rt | ies on save     |          |               |
| Macro sec<br>Adjust ti |                                           |             | might conta                                 | in macro viruse | s and Ma | tro Security. |

#### **IDENTIFY OFFICE 2007 AND PASSWORD PROTECT**

Office 2007 introduced tabs and the Microsoft Office Button (B) and a tab menu.

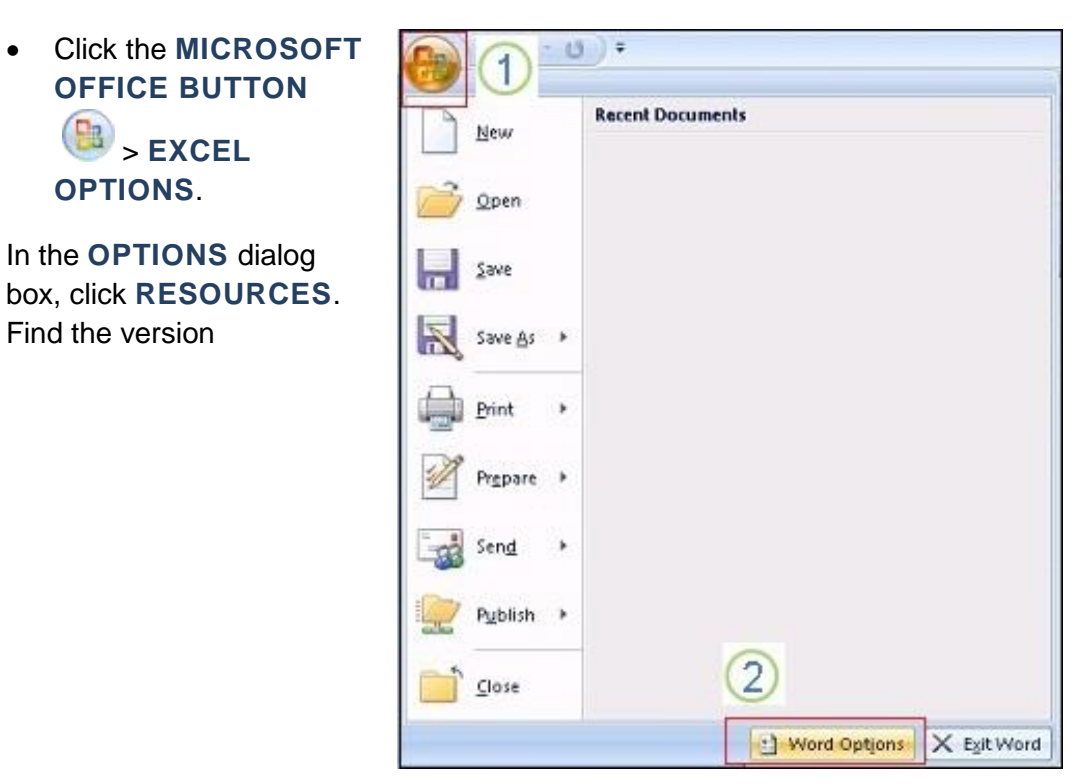

| opular<br>isplay | Contact Microsoft, find online resources, and maintain health and reliabit programs. | lity of your Microsoft Office |
|------------------|--------------------------------------------------------------------------------------|-------------------------------|
| roofing          | get updates                                                                          | Check for Updates             |
| ave              | Get the latest updates available for Microsoft Office.                               |                               |
| ypography        | run Microsoft Office Diagnostics                                                     | <u>D</u> iagnose              |
| dvanced          | Diagnose and repair problems with your Microsoft Office programs.                    |                               |
| ustomize         | contact us                                                                           | <u>⊆</u> ontact Us            |
| .dd-Ins          | Let us know if you need help, or how we can make Microsoft Office better.            |                               |
| rust Center      | activate Microsoft Office                                                            | Activate                      |
| esources         | Activation is required to continue using all the features in this product.           |                               |
| 1                | go to Microsoft Office Online                                                        | <u>G</u> o Online             |
| U                | Get free product updates, help, and online services at Microsoft Office Online.      |                               |
|                  | about Microsoft Office Word 2007 < 🔤                                                 | About                         |
|                  | Microsoft® Office Word 2007 (12.0.6504,5000) SP2 MSO (2.0.6529,5000)                 |                               |

#### PASSWORD PROTECT IN EXCEL 2007

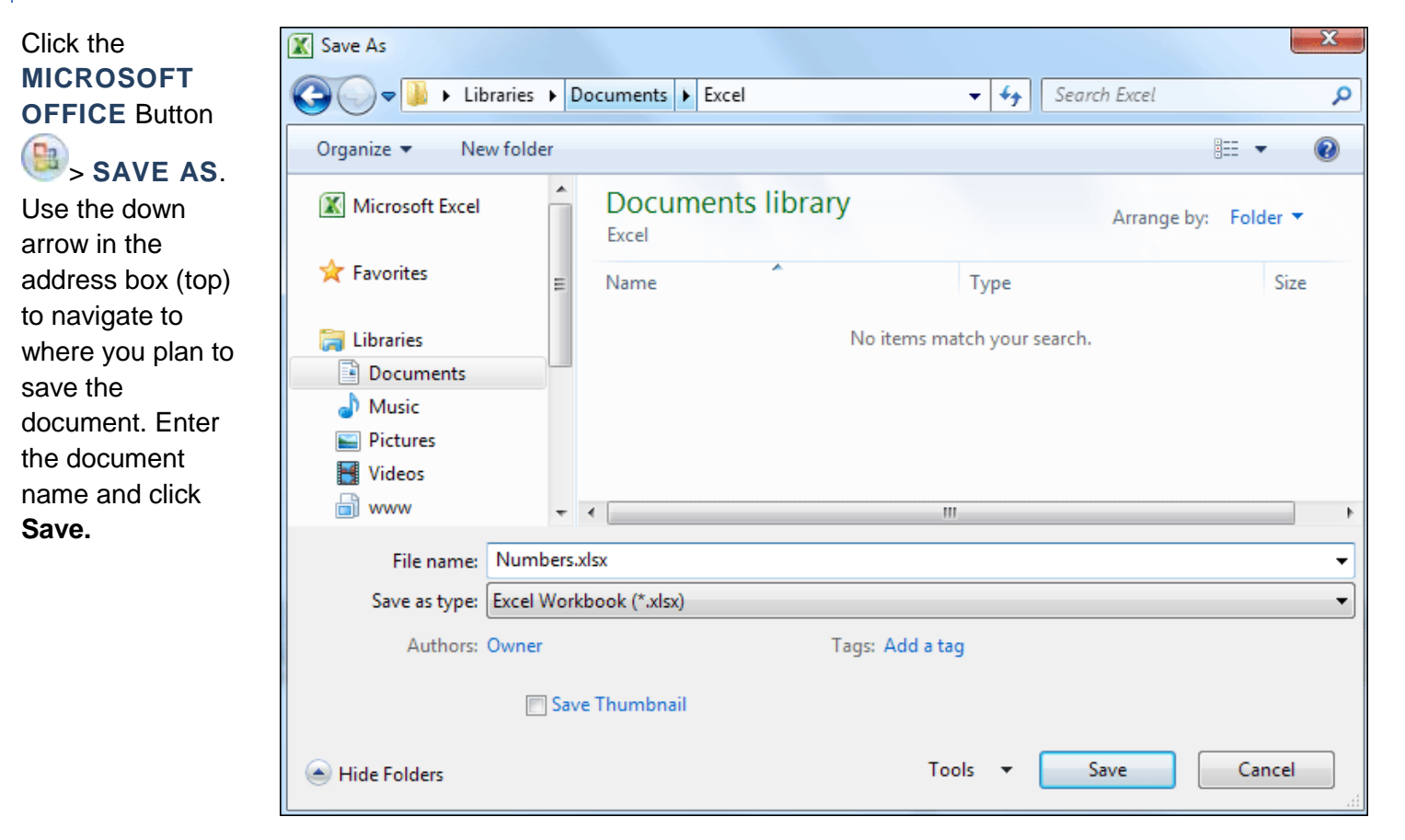

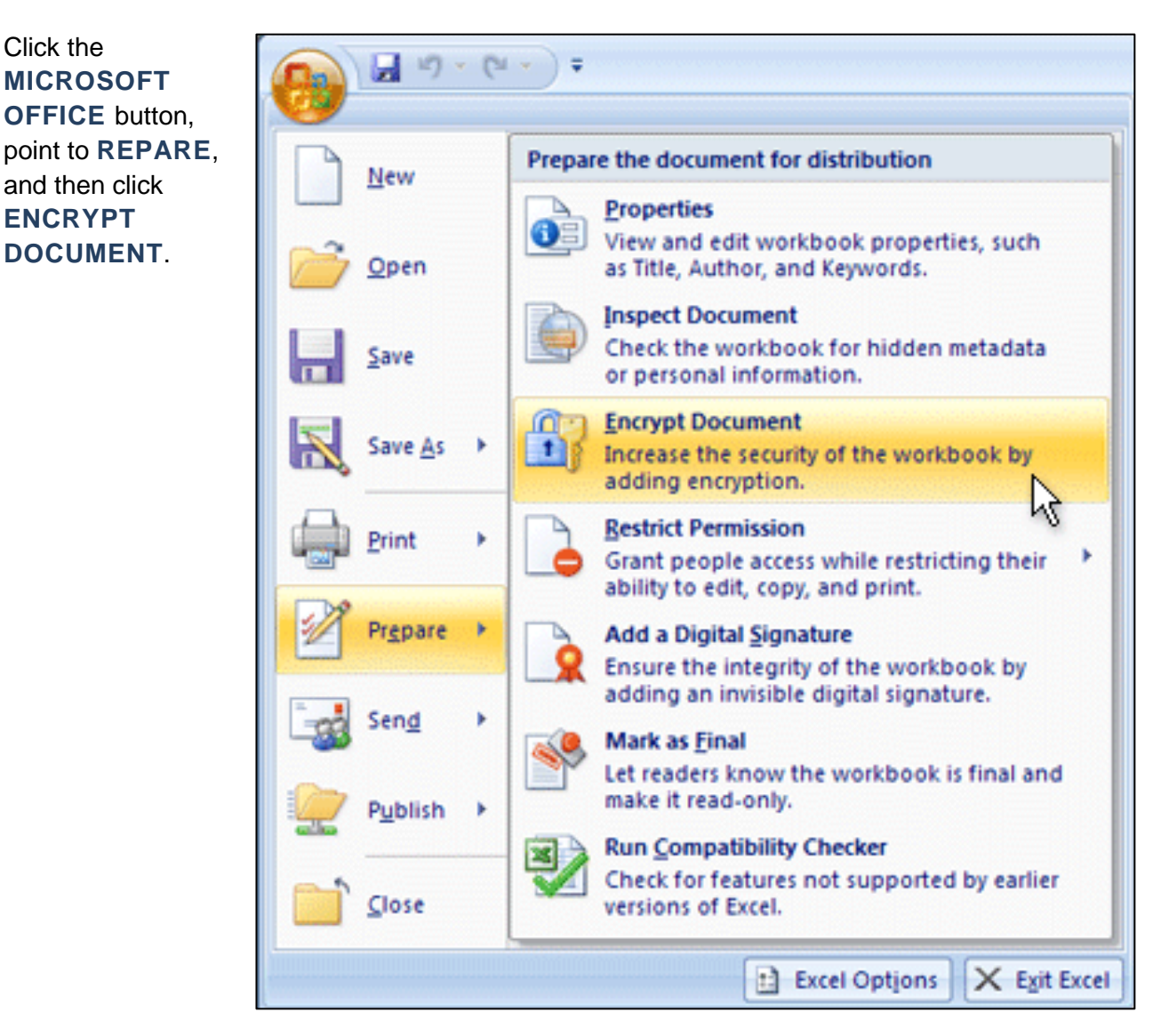

In the Password box, type the password and click OK

Office 2010 introduces the FILE tab and the Microsoft Office Backstage view

Click FILE > HELP

### Under **PRODUCT ACTIVATED**, find the version.

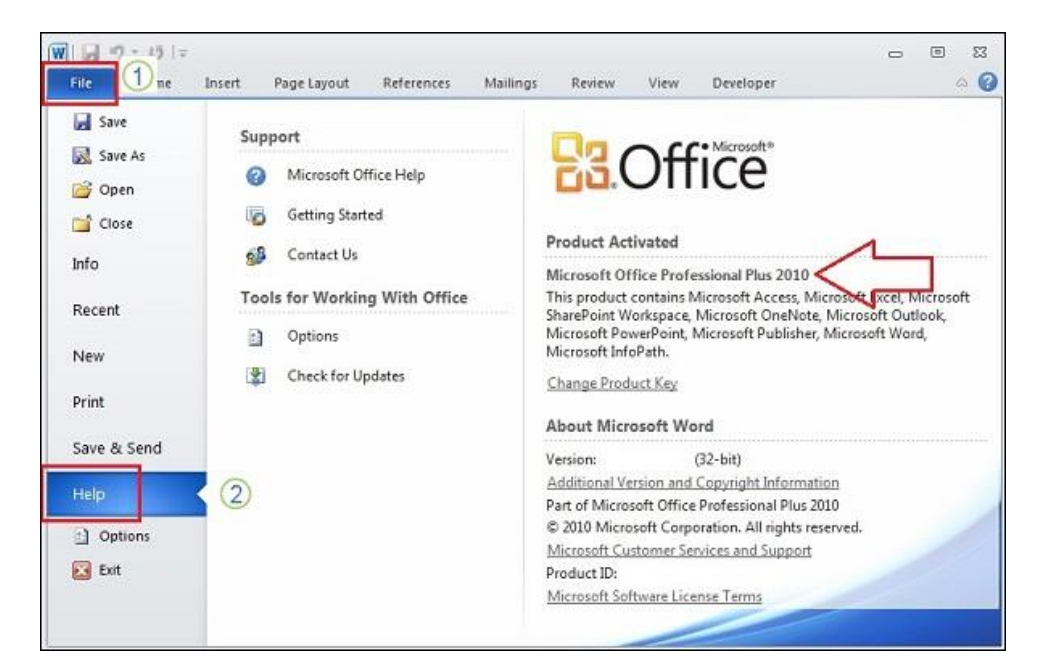

See Password Protecting instructions on page # 30

#### OFFICE 2013 AND OFFICE 365

The latest version of Office still uses the File tab and the Microsoft Office Backstage View.

• Click File > Account

Under Product Information, find the version

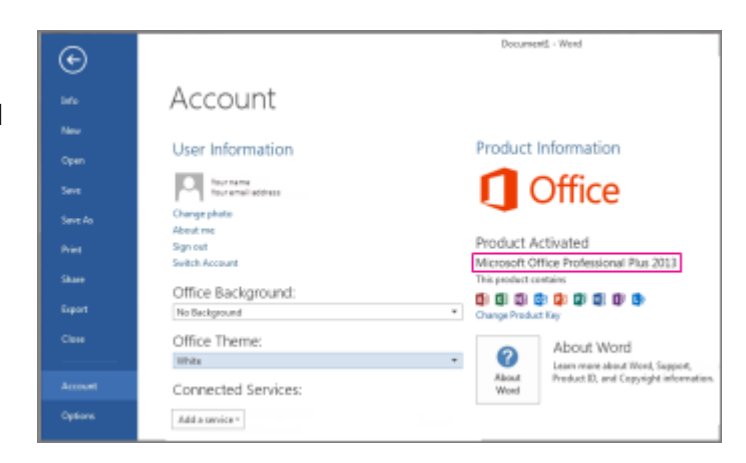

See Password Protecting instructions on page # 30

#### PASSWORD PROTECT IN EXCEL 2010, 2013 AND OFFICE 365

| Click FILE > SAVE AS. Use                                                       | 🔣 Save As                                                                                                    |                                                                                                    |                           | X                    |
|---------------------------------------------------------------------------------|----------------------------------------------------------------------------------------------------|----------------------------------------------------------------------------------------------------|---------------------------|----------------------|
| the down arrow in the address                                                   | Coo V 🚺 🕨 Libraries                                                                                                    | Documents F Excel                                                                                                    | <b>▼ ∳</b> S∈             | earch Excel 🔎        |
| box (top) to navigate to where                                                  | Organize 🔻 New fold                                                                                                    | der                                                                                                    |                           | := ▼ 🔞               |
| you plan to save the document. Enter the                                        | K Microsoft Excel                                                                                                    | Documents library     Excel                                                                                                    |                           | Arrange by: Folder 🔻 |
| document name. Do not click                                                     | 😭 Favorites                                                                                                    | ≡ Name                                                                                                    | Туре                      | Size                 |
| Save yet.                                                                       | <ul> <li>Libraries</li> <li>Documents</li> <li>Music</li> <li>Pictures</li> <li>Videos</li> </ul>                        | N                                                                                                    | lo items match your searc | ch.                  |
|                                                                                 | www                                                                                                    | ▼ 4                                                                                                    | m                         |                      |
|                                                                                 | File name: Num                                                                                                    | nbers.xlsx                                                                                                    |                           | -                    |
|                                                                                 | Save as type: Excel                                                                                                    | l Workbook (*.xlsx)                                                                                                    |                           |                      |
|                                                                                 | Authors: Owne                                                                                                    | er Tag                                                                                                    | ıs: Add a tag             |                      |
|                                                                                 |                                                                                                    | Save Thumbnail                                                                                                    |                           |                      |
|                                                                                 | Alide Folders                                                                                                    |                                                                                                    | Tools 🔻 📘                 | Save Cancel          |
| Click on <b>TOOLS</b> (bottom<br>right) > <b>GENERAL OPTIONS</b>                | Tools<br>Map N<br>Web C<br>Gener<br>Comp                                                                                 | Save Ca<br>Network Drive<br>Options<br>al Options<br>press Pictures                                                                                                    | ancel                     |                      |
| In the <b>PASSWORD TO OPEN</b><br>box, type a password and<br>click <b>OK</b> . | General Options<br>Always create <u>b</u> ack<br>File sharing<br>Password to <u>o</u> pen:<br>Password to <u>m</u> odify | kup  (kup  (  Read-only recommende  OK  Cancel  (  Cancel  ( Cancel  (  Cancel  ( Cancel  ( Canc | ed                        |                      |

#### Click Save

You will need to remember your password. If you write it down, keep it in a secure location. A best practice is to write down a password hint rather than the actual password.

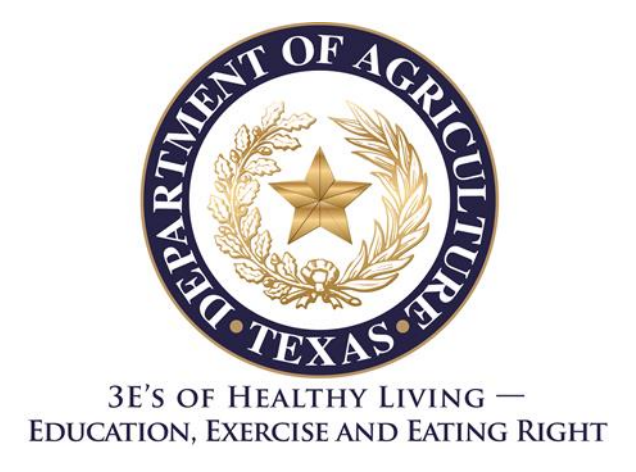

The U.S Department of Agriculture prohibits discrimination against its customers, employees, and applicants for employment on the bases of race, color, national origin, age, disability, sex, gender identity, religion, reprisal, and where applicable, political beliefs, marital status, familial or parental status, sexual orientation, or all or part of an individual's income is derived from any public assistance program, or protected genetic information in employment or in any program or activity conducted or funded by the Department. (Not all prohibited bases will apply to all programs and/or employment activities.)

If you wish to file a Civil Rights program complaint of discrimination, complete the <u>USDA Program</u> <u>Discrimination Complaint Form</u>, found online at <u>http://www.ascr.usda.gov/complaint\_filing\_cust.html</u>, or at any USDA office, or call (866) 632-9992 to request the form. You may also write a letter containing all of the information requested in the form. Send your completed complaint form or letter to us by mail at U.S. Department of Agriculture, Director, Office of Adjudication, 1400 Independence Avenue, S.W., Washington, D.C. 20250-9410, by fax (202) 690-7442 or email at <u>program.intake@usda.gov</u>.

Individuals who are deaf, hard of hearing or have speech disabilities may contact USDA through the Federal Relay Service at (800) 877-8339; or (800) 845-6136 (Spanish).

USDA is an equal opportunity provider and employer.